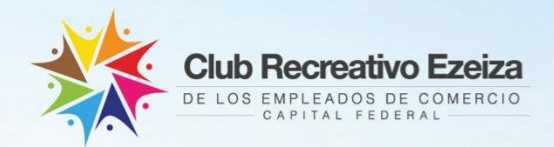

# INSTRUCTIVO

## para solicitar el beneficio

Sindicato Empleados de Comercio | Capital Federal

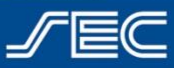

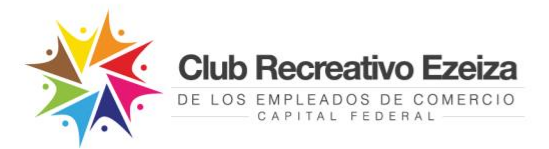

### **INSTRUCTIVO**

¿Cómo solicitar el beneficio para acceder al Club Recreativo Ezeiza?

#### Si aún no tengo usuario SEC ¿Cómo lo genero?

| Generar usuario desde la Web     |       |
|----------------------------------|-------|
| Generar usuario desde la App "So | ySEC" |

#### Si ya tengo usuario SEC ¿Cómo realizo una reserva?

| Realizar reserva desde la Web5           | 5 |
|------------------------------------------|---|
| Realizar reserva desde la App "SoySEC"10 | ) |

#### ¿Cómo genero mi usuario SEC?

Para ingresar al Club Recreativo Ezeiza, deberás realizar una reserva previa desde tu usuario SEC. Si aún no generaste tu usuario, podés hacerlo siguiendo estos simples pasos:

#### *ilmportante!*

El usuario SEC deberá generarse con los datos del afiliado/a titular y a través del mismo usuario se podrán solicitar los diversos beneficios para todos los miembros del grupo familiar afiliado.

#### Generar usuario desde la Web

- 1. Ingresá en https://beneficios.sec.org.ar/Account/Register y completá el formulario con tus datos.
- 2. Recibirás en tu casilla de correo electrónico un mail para activar tu cuenta.
- 3. Ingresá en el mail y hacé click en el link o en la palabra "aquí" para confirmar tu usuario.
- Una vez completado el proceso de activación, podrás ingresar en https://beneficios.sec.org.ar/ con tu usuario y contraseña para solicitar el beneficio.

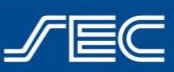

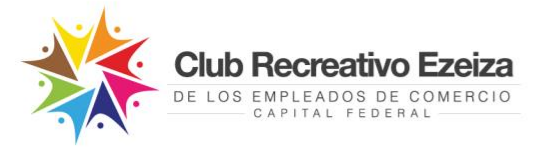

#### Generar usuario desde la App "SoySEC"

Si aún no descargaste la nueva App "SoySEC" en tu celular o tablet, podés hacerlo desde Google Play o App Store

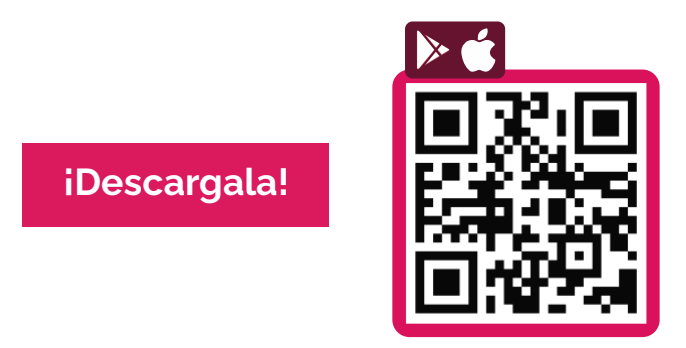

- **1.** Ingresar en la app "SoySEC" y dirigirse al botón con 3 líneas ubicado en el menú principal, en el margen inferior derecho.
- 2. Tocá el botón "REGISTRARME" y completá el formulario con tus datos.

| Registrate<br>peneficio:<br>grupo fan | en la app para solicitar online los<br>s, acceder a tu credencial digital y la de tu<br>niliar afiliado, además de gestionar tus |
|---------------------------------------|----------------------------------------------------------------------------------------------------|
| turnos.                               |                                                                                                    |
| N° DE AFILI                           | ADO/A                                                                                                    |
|                                       |                                                                                                    |
| NOMBRE                                |                                                                                                    |
|                                       |                                                                                                    |
| APELLIDO                              |                                                                                                    |
|                                       |                                                                                                    |
| TELÉFONO                              |                                                                                                    |
|                                       |                                                                                                    |
| GÉNERO                                |                                                                                                    |
|                                       |                                                                                                    |
|                                       | Seleccioná tu género                                                                                                    |
|                                       | Masculino                                                                                                    |

3. Recibirás en tu casilla de correo electrónico un mail para activar tu cuenta.

Sindicato Empleados de Comercio | Capital Federal

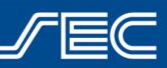

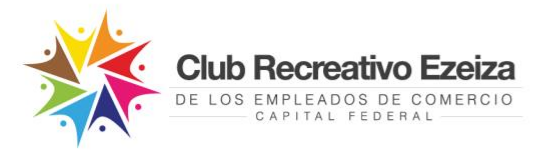

 Ingresá en el mail y hacé click en el link o en la palabra "aquí" para confirmar tu usuario.

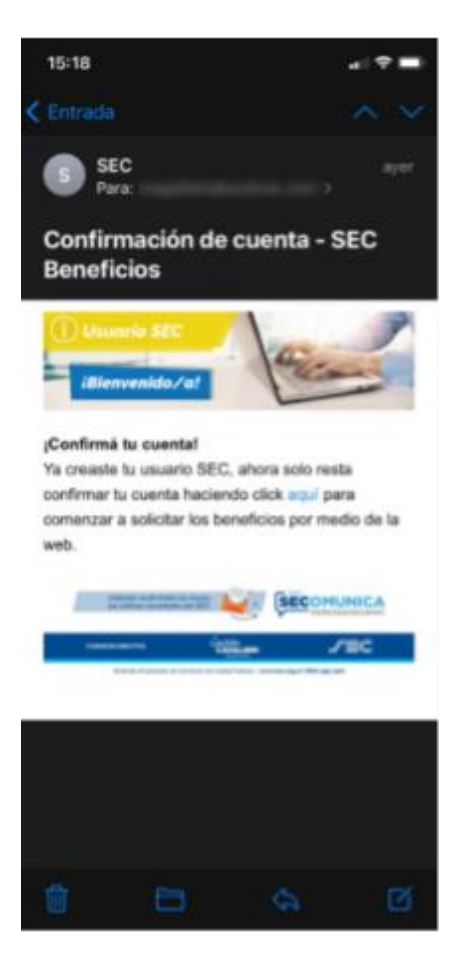

- 5. Una vez completado el proceso de activación, podrás ingresar nuevamente en la App con tu usuario (Número de afiliado/a y contraseña) para solicitar el beneficio.
- 6. Desde el usuario se podrán ver datos personales, modificar contraseña, modificar el mail de contacto, ver turnos y beneficios solicitados anteriormente.

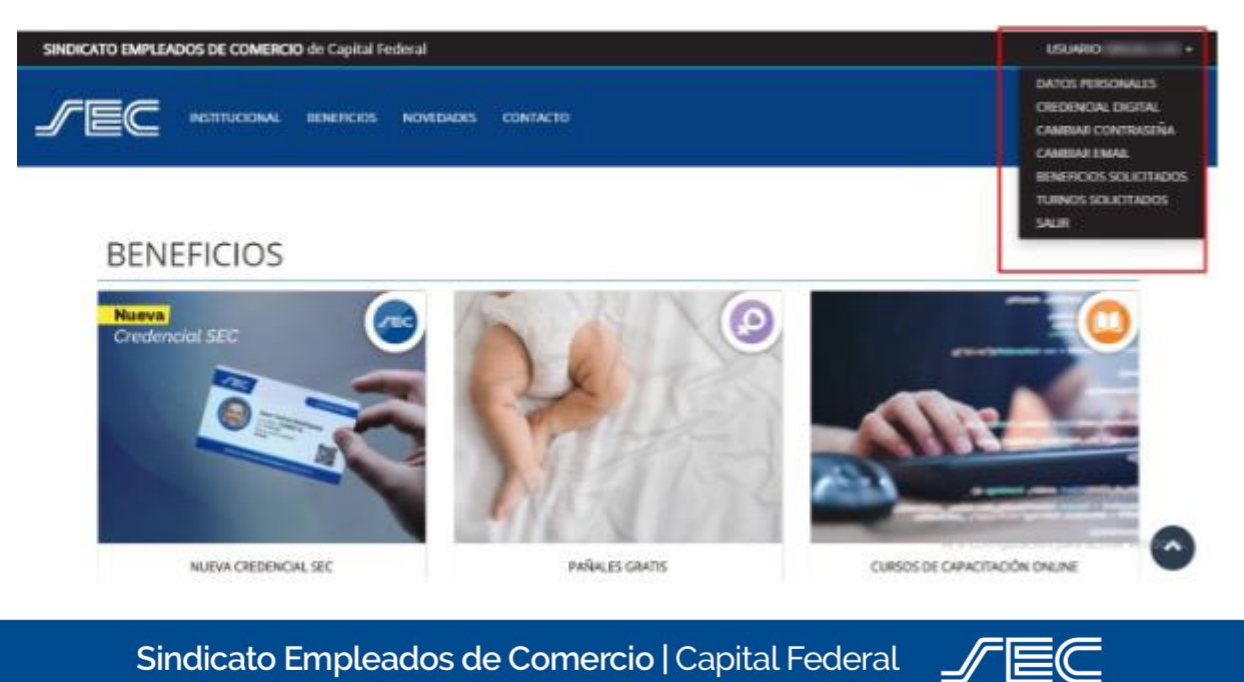

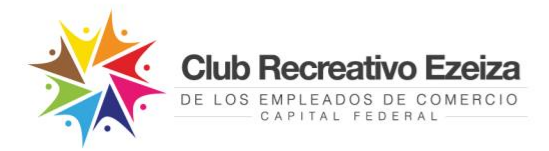

#### ¿Cómo realizo una reserva?

Para ingresar al Club Recreativo Ezeiza, deberás realizar una reserva previa desde tu usuario SEC. Si aún no generaste tu usuario, podés hacerlo siguiendo los pasos detallados en el punto anterior.

#### Realizar reserva desde la Web

1. Ingresar en beneficios.sec.org.ar con tu usuario SEC y contraseña.

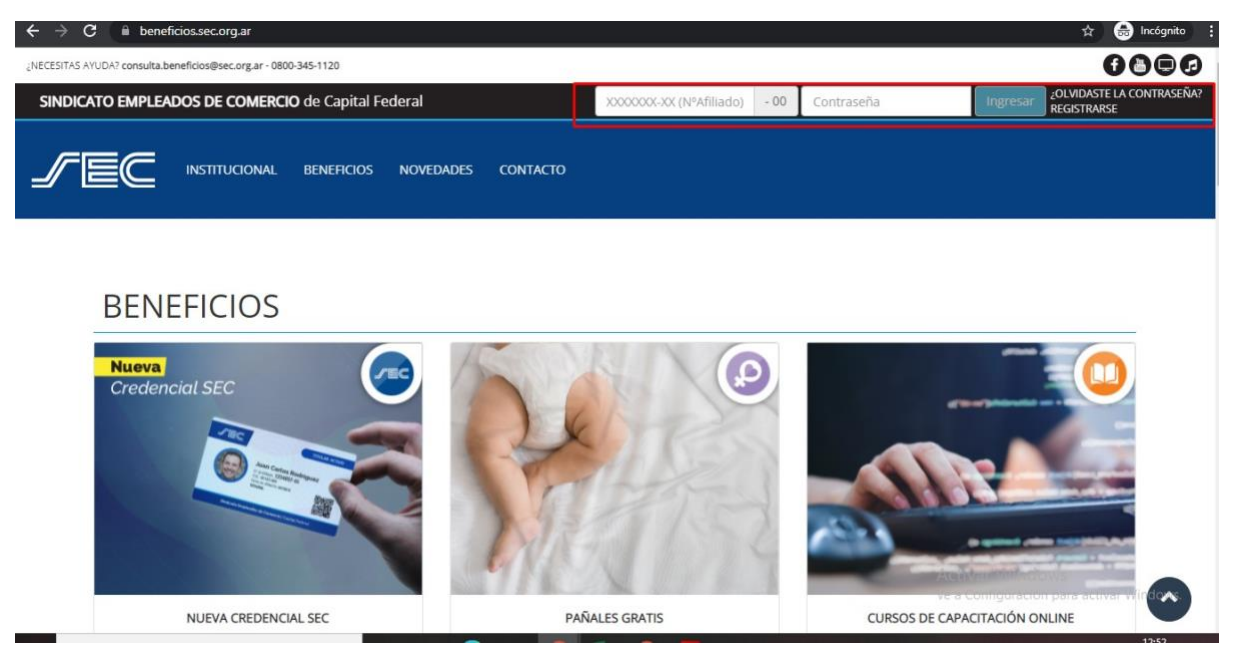

 Ingresar al beneficio "Club Recreativo Ezeiza" y clickear en el botón "Solicitar Beneficio".

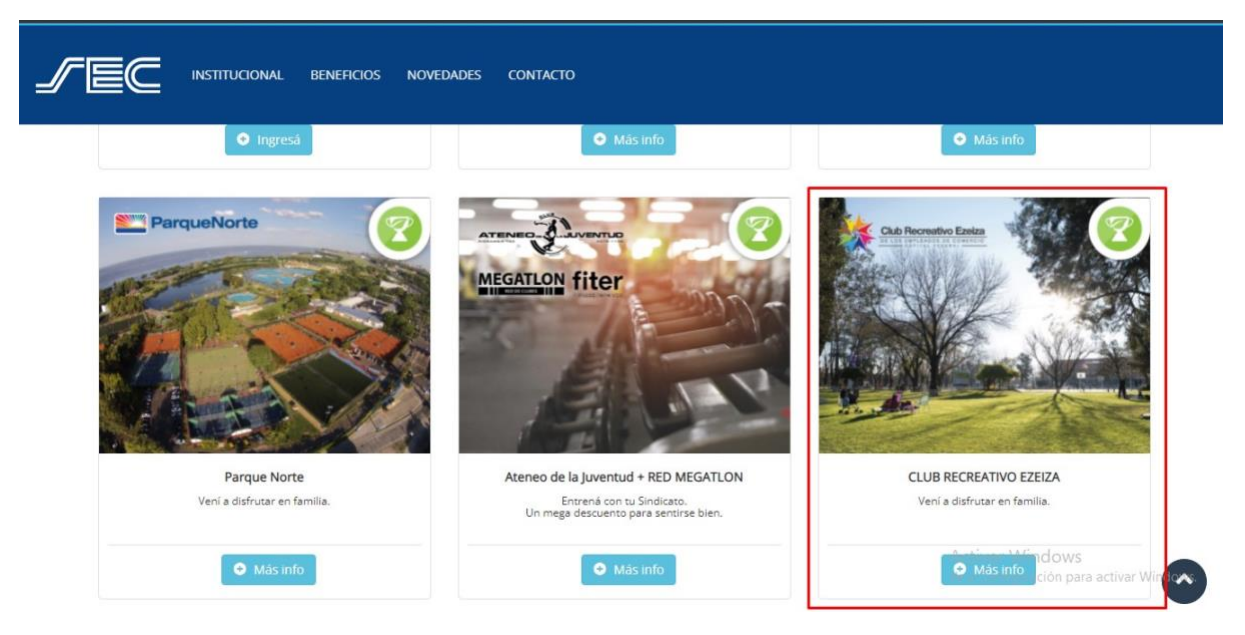

Sindicato Empleados de Comercio | Capital Federal

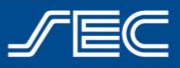

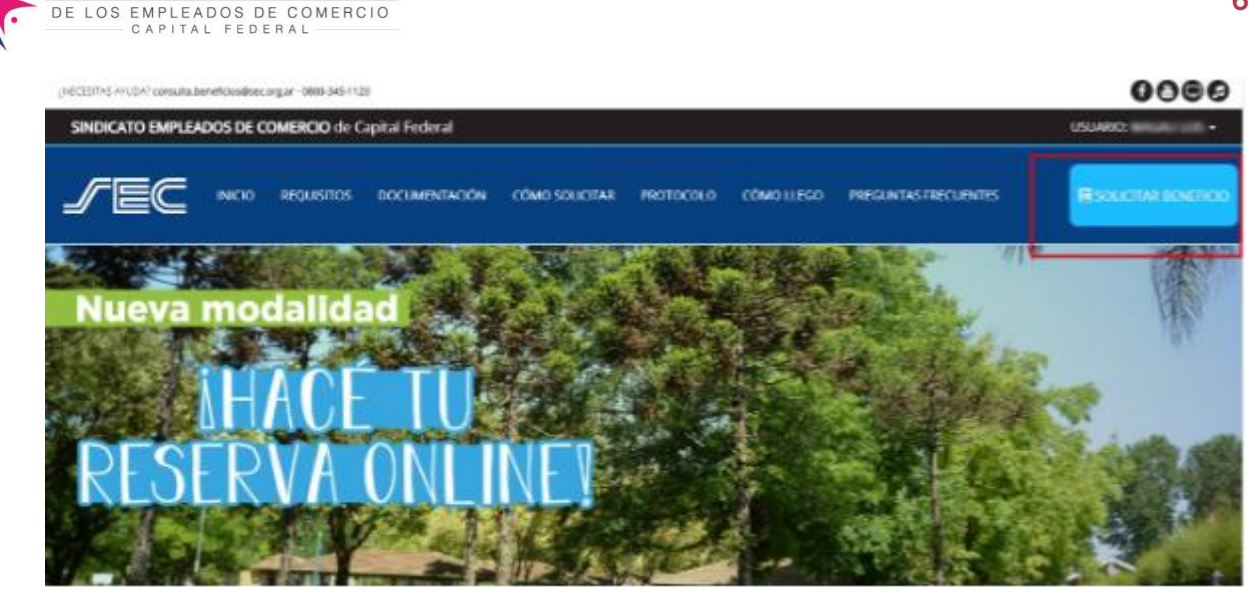

Club Recreativo I

3. En caso de cumplir con los requisitos solicitados, el sistema mostrará una pantalla donde podrás seleccionar las personas de tu grupo familiar afiliado que asistirán al club.

|   |              | Beneficiarios<br>Selección de beneficiarios | 1<br>Selecci | l <b>urno</b><br>In del turno | Confirmación<br>Envio de la solicitud |                                                         |
|---|--------------|---------------------------------------------|--------------|-------------------------------|---------------------------------------|---------------------------------------------------------|
|   |              | Seleccio                                    | one al/los   | afiliado/s bene               | eficiarios                            |                                                         |
|   | Nro afiliado | Nombre                                      | Apellido     | Nro dou/CURL                  | Parentesco/Titular                    | Presione salare el Side para<br>validar al beneficiario |
| 1 |              | surgery littly in                           |              | (1) increases of              | Titular                               | Ż                                                       |

4. Una vez seleccionado los/as beneficiarios/as, se habilitará la pantalla con las fechas disponibles, de acuerdo con la capacidad permitida. A su vez, vamos a encontrar la opción de poder optar si deseamos utilizar el servicio de micros. En caso de requerirlo, se debe asignar salida de cabecera (Lacroze, congreso, Liniers, Flores) y horario

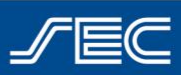

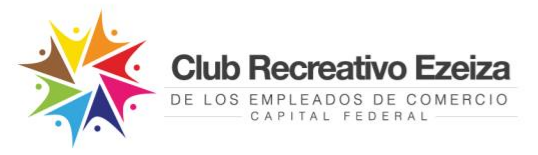

#### Ingreso de solicitud

|                     |    |     |    |   |     | oli  | citu  | d d    | ρt    | urr   | INS   |      |    |   |                    |
|---------------------|----|-----|----|---|-----|------|-------|--------|-------|-------|-------|------|----|---|--------------------|
| Disponibilidad alta |    |     |    |   |     | .011 | Dispo | nibili | dad b | aja   | 105   |      |    |   | Sin disponibilidad |
| ſ                   | 0  | oct | ,  | 2 | 021 | ~    |       |        | r     | novie | mbre  | 2021 | Ú. | 0 |                    |
|                     | L  | м   | x  | J | v   | \$   | D     | L      | м     | х     | J     | v    | s  | D |                    |
|                     | -  |     |    |   | 13  | 2    | - 2   |        | 2     |       | 4     |      |    |   |                    |
|                     | -4 |     | 10 |   | 1   | 9    | 10    |        |       |       |       |      |    |   |                    |
|                     |    |     |    |   |     |      |       |        |       |       |       |      |    |   |                    |
|                     |    |     |    |   |     |      |       |        |       |       |       |      |    |   |                    |
| Aicro               |    |     |    |   |     |      |       |        |       |       |       |      |    | _ |                    |
| Constant            |    | _   | _  |   |     | _    | ~     |        | 1     |       | -00-0 | 0    |    |   | <b>v</b> ]         |
| congreso            |    |     |    |   |     |      |       |        |       |       |       |      |    |   |                    |

5. En la pantalla siguiente el sistema nos mostrara el "**Detalle de la solicitud**" para corroborar que todo este bien. Luego, deberás aceptar las bases y condiciones.

#### Ingreso de solicitud

|                                                                                                    | Detalle de la solicitu              | d     |  |
|----------------------------------------------------------------------------------------------------|-------------------------------------|-------|--|
| Fecha: 09/10/2021<br>Beneficio: Parque Ezeiza<br>Cantidad de ingresos: 1<br>Micro: SI<br>Cabecera: Congreso<br>Horario: 09/00:00 |                                     |       |  |
| 1100 - 1100 - 111                                                                                                    |                                     |       |  |
| NroAfiliado:<br>NroDocumento:                                                                                                    |                                     |       |  |
|                                                                                                    | <br>Términos y condiciones del bene | ficio |  |

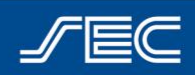

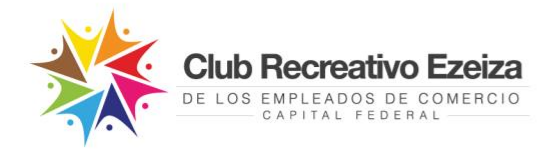

6. Al hacer click en "Finalizar", se mostrará una pantalla con la confirmación de la reserva y se enviará un mail a tu correo electrónico con los datos de la misma.

#### Ingreso de solicitud

| Solicitud e<br>En unos momentos recibirás en tu cor                                                                                                  | nviada con éxito.<br>reo electrónico la confirmación de tu reserva.                                                       |  |
|----------------------------------------------------------------------------------------------------|----------------------------------------------------------------------------------------------------|--|
| 12:56                                                                                                    | a ( 🗢 100)                                                                                                    |  |
| < 🔘                                                                                                    | ~ *                                                                                                    |  |
| Club Recreativ<br>enviamos la co<br>reserva!                                                                                                    | vo Ezeiza - ¡Te<br>onfirmación de tu                                                                                      |  |
| and the second second                                                                                                    |                                                                                                    |  |
| Hola                                                                                                    | 1.000                                                                                                    |  |
| Nos comunicamos de<br>y Recreación para con<br>con éalto fa reserva<br>Recreativo Ezelza pa<br>informados.                                           | ide la Secretaria de Deportes<br>firmaris que fue generada<br>antine de ingreso al Centro<br>ra los/as afiliados/a abajo  |  |
| Fecha: 09/10/2021 Via<br>Congreso a las 09:00:                                                                                                    | jando en micro desde<br>00                                                                                                |  |
| Afriadosias                                                                                                    |                                                                                                    |  |
| ·                                                                                                    | A DEC THE PARTY OF                                                                                                    |  |
| Recordá que la reserv<br>seleccionado y afilia<br>podrá ser reprogram                                                                                | s solo es válida para el dia<br>dos arriba informados y no<br>ada                                                         |  |
| (IMPORTANTE) Por fa<br>al Club se solicitará:                                                                                                    | wor recordă que para ingresar                                                                                             |  |
| <ul> <li>Credenciat del 5<br/>día.</li> <li>DNI del Itular y<br/>en la reserva.</li> <li>Mail de confirm<br/>necesario fevar<br/>en su tel</li></ul> | SEC del titular, con cuota al<br>del grupo familiar detallado<br>ación de reserva (no es<br>lo impreso, puede ser digital |  |
| * =                                                                                                    | 6) E                                                                                                    |  |

7. Desde el usuario verás el turno solicitado, y en caso de tener que anularlo podrán hacerlo fácilmente desde la web. iListo! El día de tu reserva te solicitaremos presentar el mail de confirmación (no es necesario llevarlo impreso). No se permite el ingreso sin reserva previa.

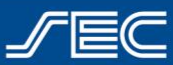

URCEDITAL AVUEAT consulta beneficios @vec.org.at - 1886-345-3120

**Club Recreativo Ezeiza** 

DE LOS EMPLEADOS DE COMERCIO

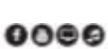

9

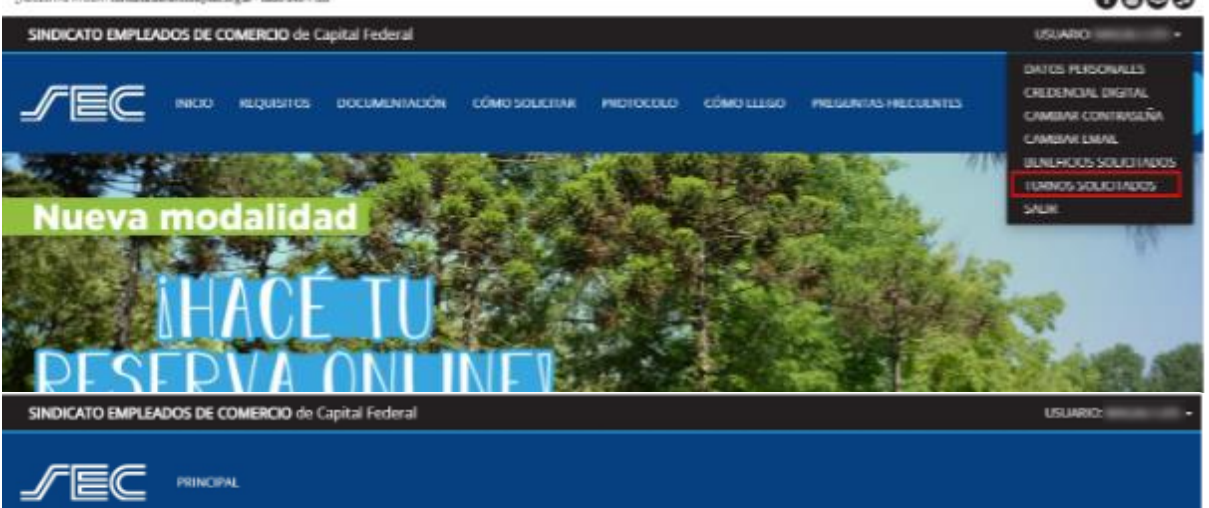

#### Listado de turnos solicitados

| Beneficio                     | Nro Solicitud | Beneficiario      | Fecha turno      | Estado  |
|-------------------------------|---------------|-------------------|------------------|---------|
| EZEIZA - RESERVAS VERANO 2021 |               | 101120-111-0-111  | 09/16/2021 08:00 | ANULADO |
| EZEIZA - RESERVAS VERANO 2021 |               | 101000-111.00-011 | 09/16/2021 08:00 | VIGENTE |

| JABCESITAS AYUDAT consultableneficios@sec.org.ar - 0800-345-1120 |                              |                                       | _                |         | 000 |  |  |
|------------------------------------------------------------------|------------------------------|---------------------------------------|------------------|---------|-----|--|--|
| SINDICATO EMPLEADOS DE COMERCIO de Cap                           | Confirmación                 |                                       | ×                | USUAR   | 0.  |  |  |
|                                                                  | Se va anular el turno. ¿Dese | va anular el turno. ¿Desea continuar? |                  |         |     |  |  |
| 3 6 6                                                            |                              |                                       | SI No            |         |     |  |  |
|                                                                  |                              |                                       |                  |         |     |  |  |
| Listado do turnos colicitos                                      | tos                          |                                       |                  |         |     |  |  |
| Listado de turnos solicitad                                      | JOS                          |                                       |                  |         |     |  |  |
| Beneficio                                                        | Neo Solidtud                 | Beneficiario                          | Fecha turno      | Estado  |     |  |  |
| EZEIZA - RESERVAS VERANO 2021                                    |                              |                                       | 09/10/2021 08:00 | ANULADO |     |  |  |
| EZEIZA - RESERVAS VERANO 2021                                    |                              |                                       | 09/16/2021 08:00 | VIGENTE | 3   |  |  |
|                                                                  |                              |                                       |                  |         |     |  |  |
|                                                                  |                              |                                       |                  |         |     |  |  |
| SINDICATO EMPLEADOS DE COMERCIO de Cap                           | ital Federal                 |                                       |                  | USUAIIO | -   |  |  |
|                                                                  |                              |                                       |                  |         |     |  |  |

Listado de turnos solicitados

| Beneficia                     | New Solicitud | Beneficiario | Fechatumo        | Erado   |
|-------------------------------|---------------|--------------|------------------|---------|
| EZEIZA - RESERVAS VERANO 2021 |               |              | 01/10/2021 08:50 | OCALINE |
| EZEIZA - RESERVAS VERANO 2021 |               | -            | 09/10/2021 08:00 | ANULADO |

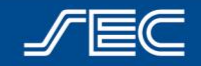

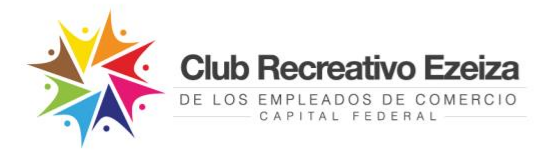

#### Realizar reserva desde la App "SoySEC"

Si aún no descargaste la nueva App "SoySEC" en tu celular o tablet, podés hacerlo desde Google Play o App Store

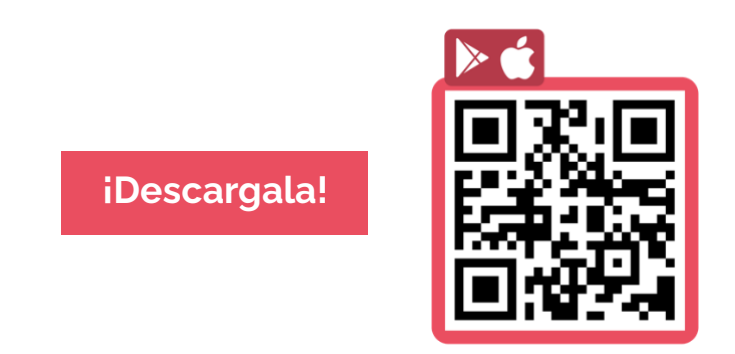

1. Para solicitar el beneficio será necesario ingresar con tu usuario SEC (número de afiliado/a y contraseña). Podrás hacerlo desde el menú principal ingresando en el botón con 3 líneas, ubicado en el margen inferior izquierdo.

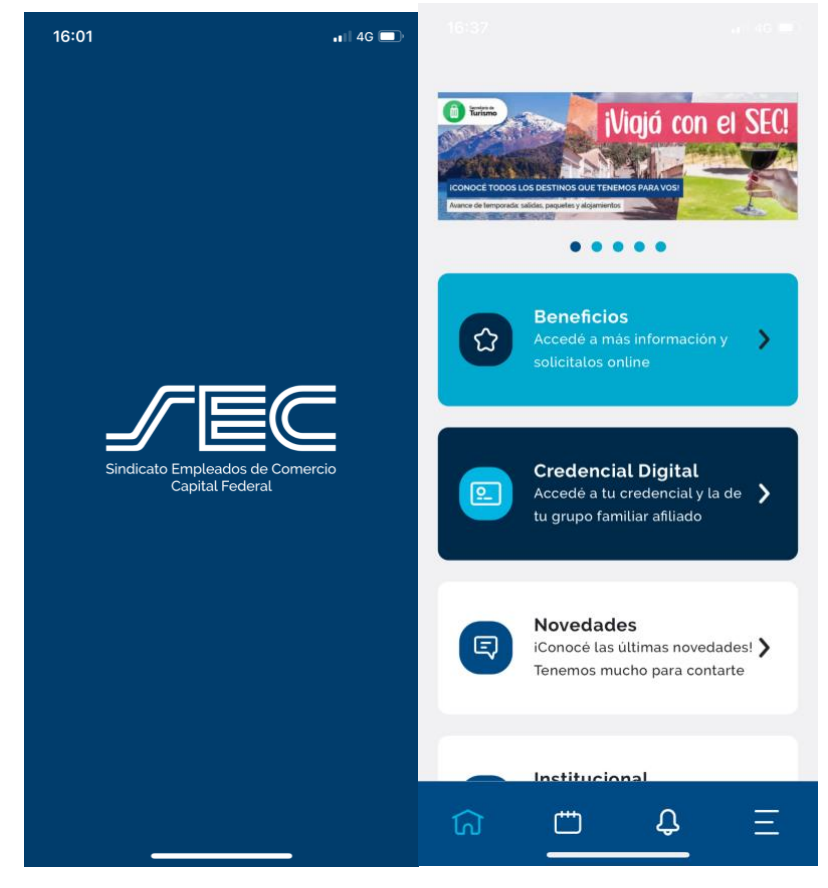

Sindicato Empleados de Comercio | Capital Federal

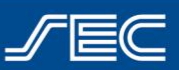

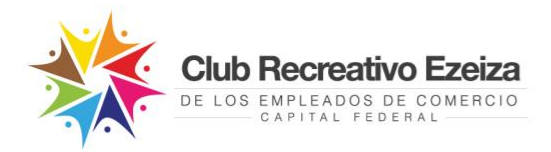

 La app te mostrará una pantalla con la opción "INGRESAR" y "REGISTRARME". Si ya tenés creado tu usuario SEC, dirigite a la opción "INGRESAR". Si aún no creaste tu usuario, deberás ingresar en la opción "REGISTRARME" (Ingresá aquí para ver el paso a paso de como registrarte).

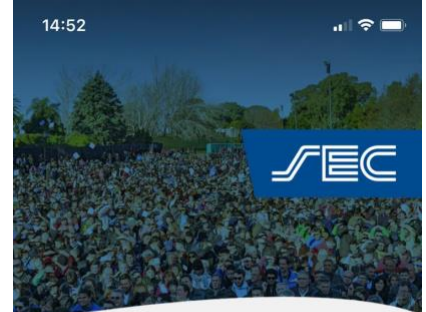

#### Inicia sesión

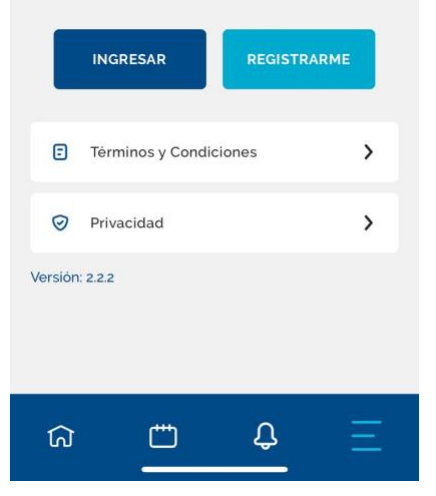

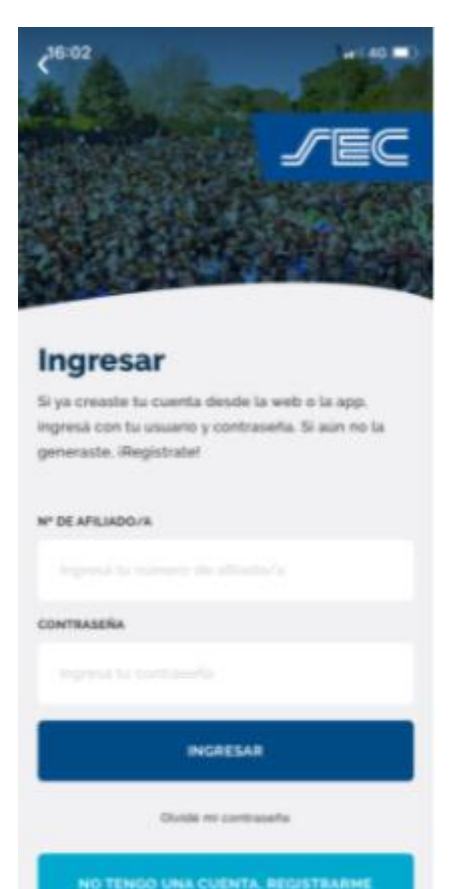

3. Dentro de la opción "**INGRESAR**" completar tu número de afiliado/a y contraseña.

Sindicato Empleados de Comercio | Capital Federal

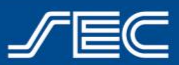

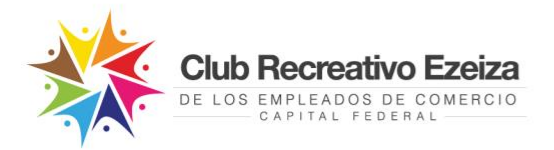

**4.** Una vez ingresado con el Usuario, visualizar la pantalla con los datos de tu perfil.

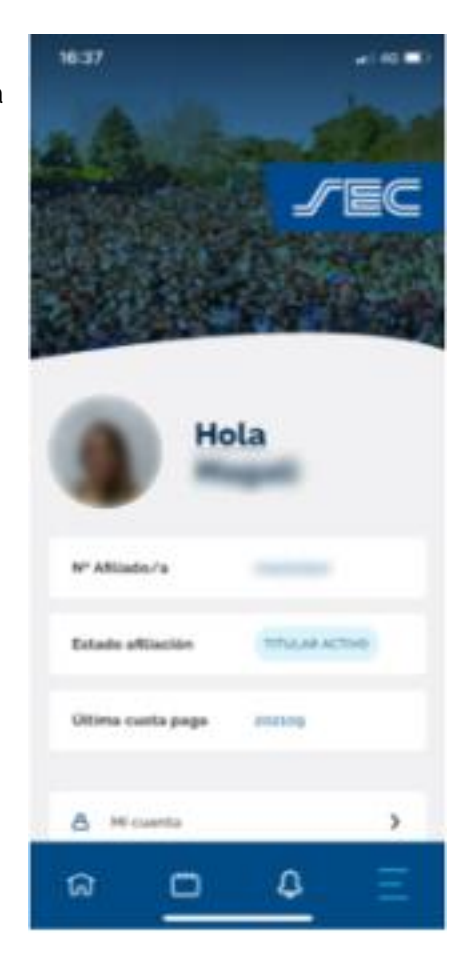

|             | Niajá con                                                                           | el SECI |
|-------------|-------------------------------------------------------------------------------------|---------|
| ۵           | Beneficios<br>Accede a mas información y<br>sobcitatos ontine                       | >       |
|             | Credencial Digital<br>Accedit a tu credencial y la<br>de tu grupo familiar afiliado | >       |
| Ę           | Novedades<br>iConocé Las últimas<br>novedades! Tenemos mucho<br>para contarte       | `       |
| <b>/</b> 80 | Institucional<br>Conoce como está formado<br>el sindicato y sus secretarias         | >       |
| ଜ           | <u> </u>                                                                            | Ξ       |

**5.** Dirigite al botón identificado como una "**Casita**", ubicado en el menú en el margen inferior izquierdo, que te permitirá visualizar la siguiente pantalla:

Sindicato Empleados de Comercio | Capital Federal

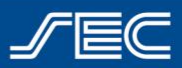

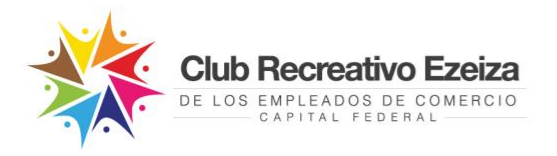

6. Ingresá en "Beneficios" y dirigite a "Club Recreativo Ezeiza", tocá el botón "Solicitar beneficio"

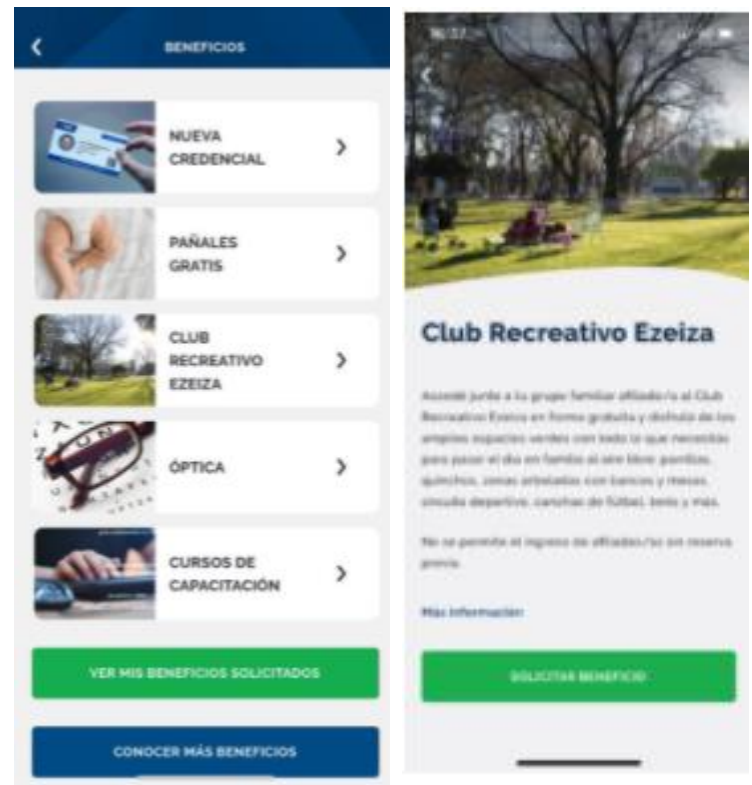

7. En caso que hayas olvidado loguearte previamente, la app te recordará que para realizar la solicitud deberás ingresar con tu usuario SEC. Dentro del beneficio, en la pantalla siguiente, veremos tanto al titular como al grupo familiar afiliado (en caso de tener familiares afiliados), seleccionaremos los/as afiliados/as a asistir y elegimos el día deseado. Luego, vamos a encontrar la opción de poder optar si deseamos utilizar el servicio de micros. En caso de requerirlo, se debe asignar salida de cabecera (Lacroze, congreso, Liniers, Flores) y horario.

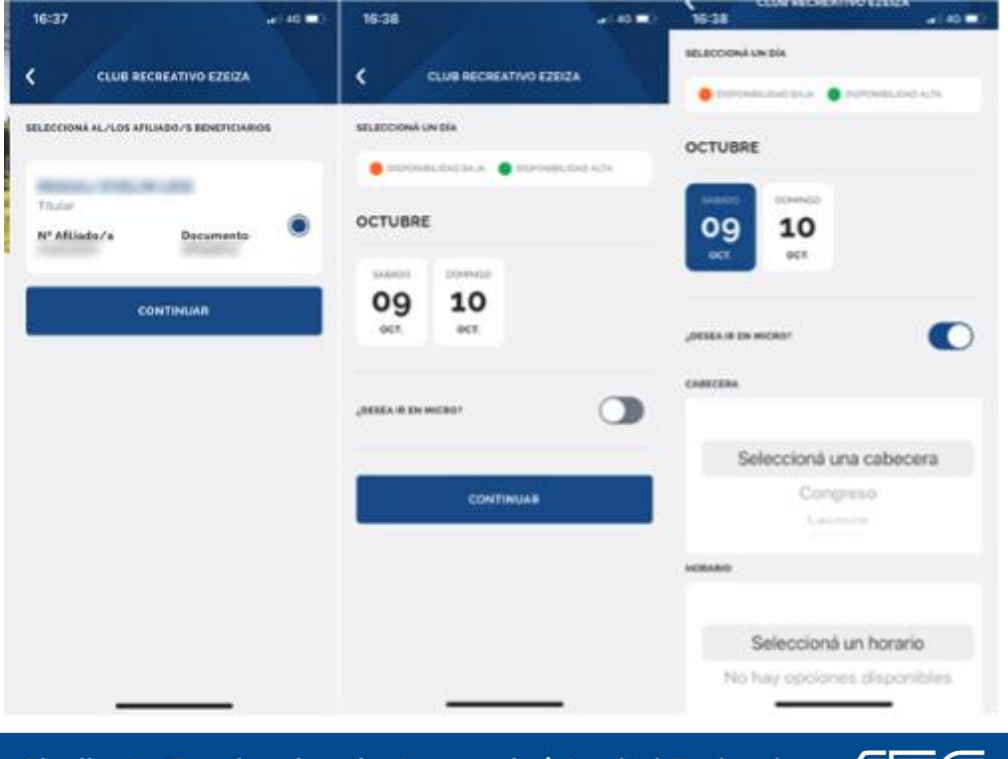

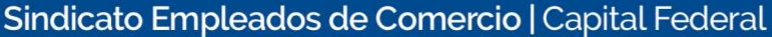

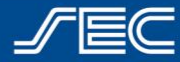

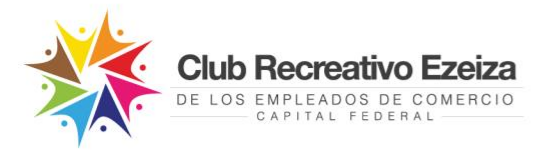

8. Antes de finalizar la reserva la app nos mostrará un detalle con los datos del "Formulario de solicitud".

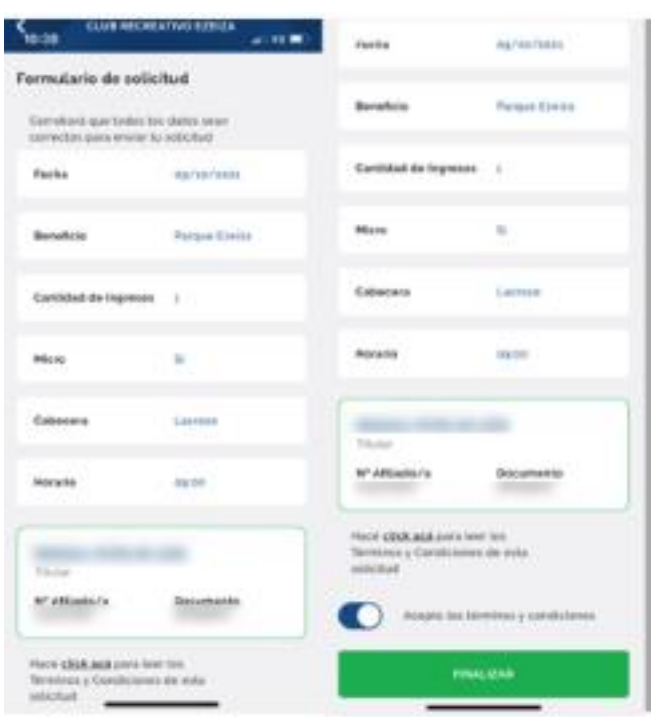

9. Una vez confirmada la operación, haciendo clic en "**FINALIZAR**", visualizarás una pantalla con la solicitud enviada y recibirás con tu reserva por correo electrónico.

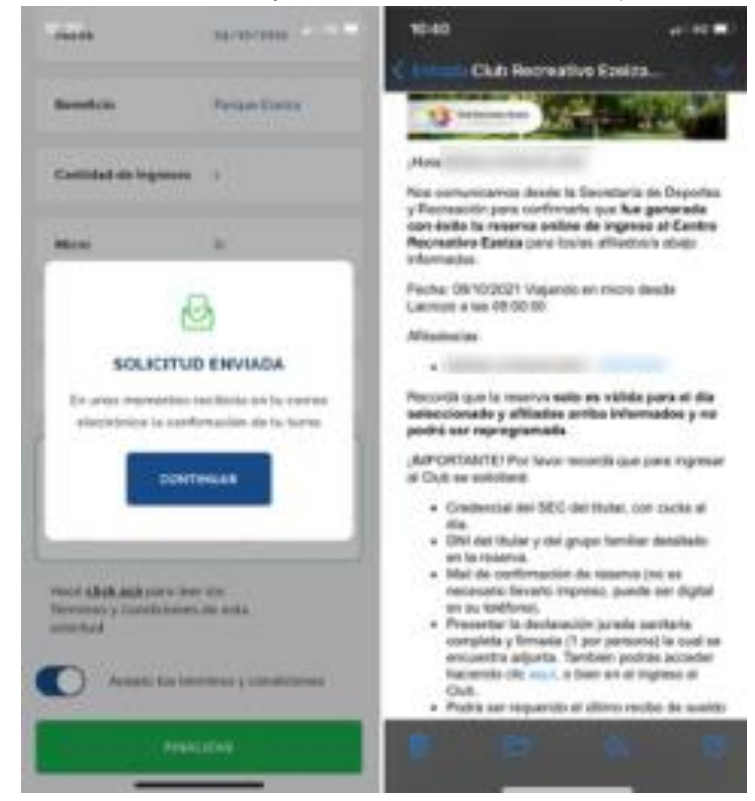

Sindicato Empleados de Comercio | Capital Federal

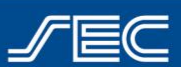

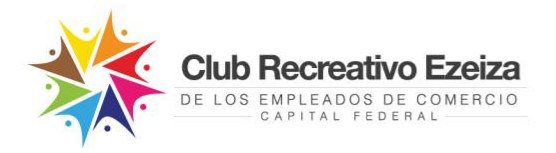

| <b>10.</b> Desde la<br>ingresan<br>(ícono aç | App tambiér<br>do en " <b>Turno</b><br>genda, en la p | n podrás visualiza:<br><b>s</b> ", ubicado en el r<br>parte inferior) | r tu reserva<br>menú principal | 16:40                | MISTURNO                                      | a<br>s                | il 46 🗩 |   |
|----------------------------------------------|-------------------------------------------------------|-----------------------------------------------------------------------|--------------------------------|----------------------|-----------------------------------------------|-----------------------|---------|---|
|                                              |                                                       |                                                                       |                                | 500 MAR<br>09<br>001 | EZEIZA<br>RESERVAS VERAN<br>Sábado og Octubri | 0 2021<br>e. 08:00 hs | >       |   |
|                                              |                                                       |                                                                       |                                |                      |                                               |                       |         | I |
|                                              |                                                       |                                                                       |                                |                      |                                               |                       |         |   |
|                                              |                                                       |                                                                       |                                | ନ                    | <u> </u>                                      | <u>\$</u>             | Ξ       |   |

11. En caso de precisar cancelar la reserva, podrás hacerlo desde la app, en el menú de "Turnos", ingresando en la reserva correspondiente, haciendo clic en el botón "Cancelar reserva". En caso de cancelar la reserva, luego la visualizarás como "Anulada"

| 16:40 .11 40                                                                | • 🗩 16:41                                                                             |
|-----------------------------------------------------------------------------|---------------------------------------------------------------------------------------|
| C DETALLE DEL TURNO                                                         | C DETALLE DEL TURNO                                                                   |
| RESERVAS VERANO 2021                                                        | RESERVAS VERANO 2021                                                                  |
| N° Solicitud 249724                                                         | Nº Solicitud 249724                                                                   |
| Estado Pendiente                                                            | Estado Anulado                                                                        |
| Sucursal para retirar Ezeiza                                                | Sucursal para retirar Ezeiza                                                          |
| CT. EZEIZA<br>EZEIZA<br>RESERVAS VERANO 2021<br>Sábado 09 Octubre, 08:00 hs | SUBADO<br>09<br>oct.<br>EZEIZA<br>RESERVAS VERANO 2021<br>Sábado 09 Octubre, 08:00 hs |
| CANCELAR TURNO                                                              |                                                                                       |
|                                                                             |                                                                                       |
|                                                                             |                                                                                       |
|                                                                             |                                                                                       |
|                                                                             |                                                                                       |

Sindicato Empleados de Comercio | Capital Federal

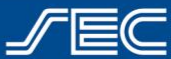